# warpple 智慧投影機 LS3 系列

使用說明書

## 內容物

智慧投影機、遙控器、電源供應器、說明書

# 安全事項

若因未遵守使用說明而導致的人身傷害、資料毀損或損壞, 不在保修範圍之內。

- 1. 開機後不直視光源,強光可能傷害您的眼睛。
  2. 在產品運作時請勿以物體遮蔽鏡頭,避免產品過熱、變形、甚至引起火災。
- 3. 不遮蔽散熱孔,保持50公分以上的間距。
  4. 避免暴露於陽光、熱源、劇烈溫度變化和潮濕環境中。

5. 禁止電風扇直吹散熱孔。

6. 禁止摔落,小心安放。

7. 若長時間不使用本產品,請將插頭拔下。

8. 請勿自行拆解或維修,若有問題請洽客服中心。

9. 工作溫度:–10°C到40°C

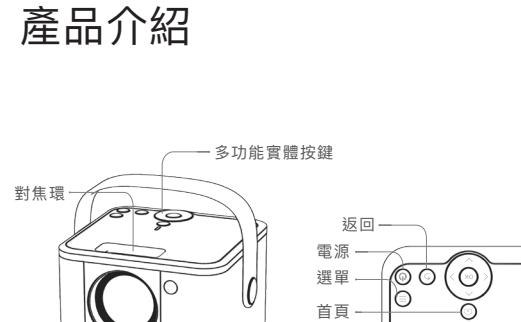

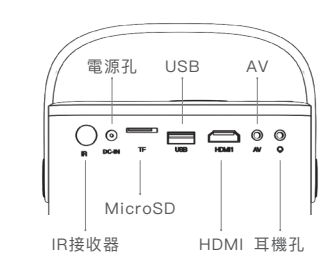

對焦環 —

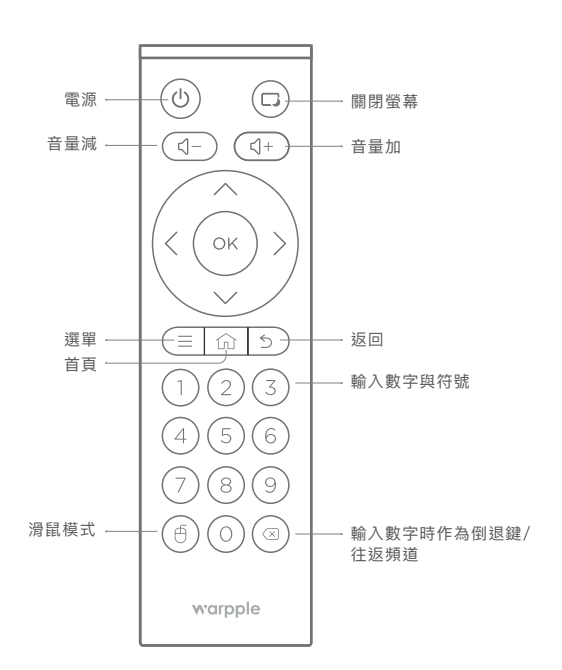

開始使用

2. 開啟電源

」. 連接電源線及電源供應器

另一頭插入電源插座。

短按投影機上方電源鍵。

3. 依照螢幕指示完成初始設定

先將電源供應器插入投影機的電源孔,再將電源線

### 使用介面

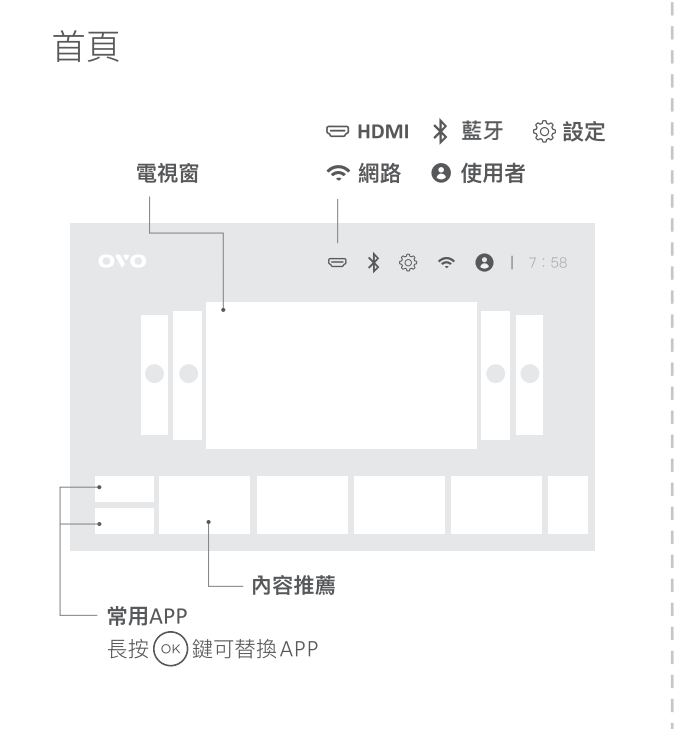

### 應用程式

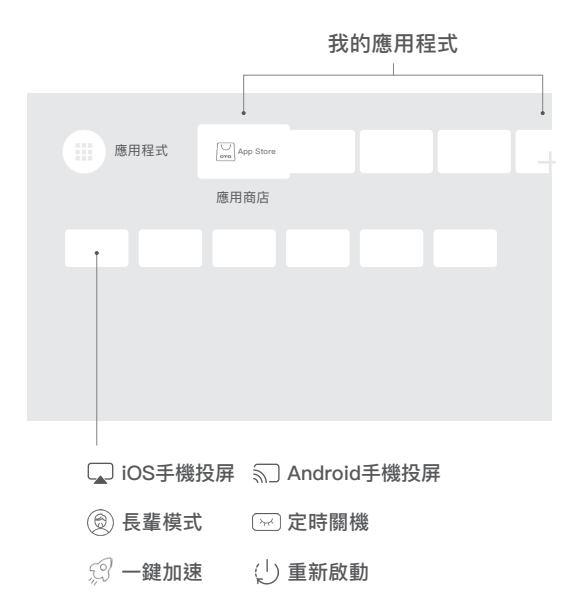

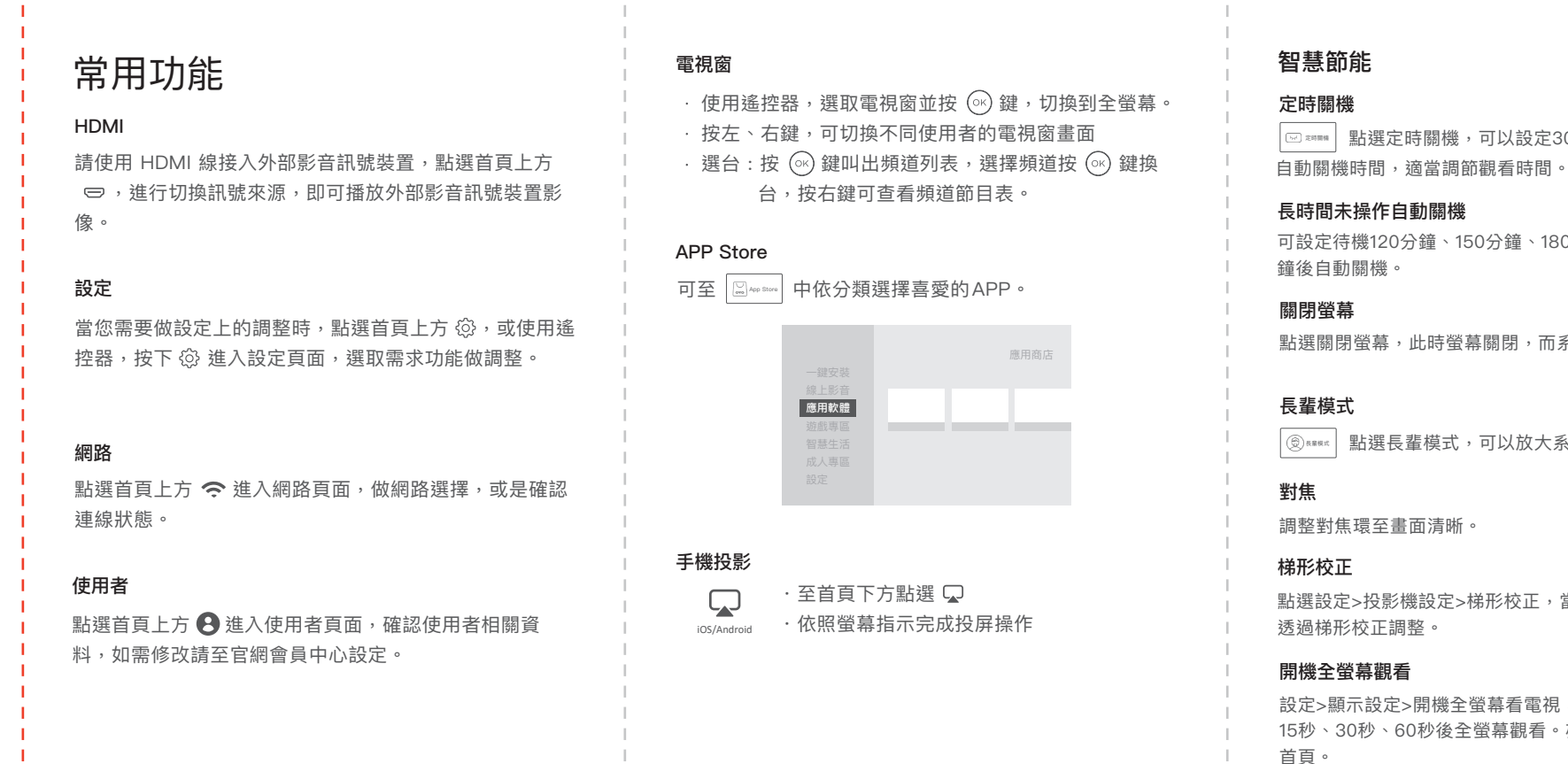

#### 展雋創意股份有限公司 Ovomedia Creative Inc.

台北市大同區延平北路二段202號4樓

02-7746-7239 #26

www.warpple.com

### 產品規格

☞ ☞ 點選定時關機,可以設定30、60、90、120分鐘

可設定待機120分鐘、150分鐘、180分鐘、210分鐘、240分

點選關閉螢幕,此時螢幕關閉,而系統背景音樂持續播放。

③REREE 點選長畫模式,可以放大系統字體。

點選設定>投影機設定>梯形校正,當畫面非正方形時,可

設定>顯示設定>開機全螢幕看電視,可設定立即、6秒、 15秒、30秒、60秒後全螢幕觀看。亦可關閉此功能顯示

| 顯示技術    | LCD                     |  |  |  |
|---------|-------------------------|--|--|--|
| 亮 度     | ANSI 300 Lumens         |  |  |  |
| 真實解析度   | 真實 1080P (1920x1080)    |  |  |  |
| 投 射 比   | 1.25 : 1                |  |  |  |
| 對 焦 模 式 | 手動調焦                    |  |  |  |
| 梯形校正    | 四點獨立校正<br>垂直±40度,水平±40度 |  |  |  |
| 喇叭      | 5W*1                    |  |  |  |
| 輸 入     | DC22V,2.2A              |  |  |  |
| 藍牙      | 4.2                     |  |  |  |
| WiFi    | 2.4/5G 雙頻WiFi           |  |  |  |
| HDMI    | 最高支援 4096x2160@60Hz     |  |  |  |
|         |                         |  |  |  |

### 支援服務

您可以透過以下管道獲得協助,我們將竭誠為您服務。

聯繫客服 warpple.com/contact 若須取得更多協助,請於線上表單填寫。

### 保固資訊

智慧投影機主機體保固期限自產品啟用日起算為期一年 線材、遙控器等零配件保固期限為半年。初次使用時系統 將自動記錄啟用日期。為維護您的權益,請務必完成會員 註冊。詳細規範,請參閱:warpple.com/contact

說明書內容如有變動,恕不另行通知。

# 限用物質含有情況標示聲明書

| 設備名稱:智慧投影機,型號:LS3/LS3-B<br>Declaration of the Presence Condition of the Restricted Substances Marking |                                                              |                  |                  |                                                                 |                                                         |                                                                 |  |  |
|----------------------------------------------------------------------------------------------------|--------------------------------------------------------------|------------------|------------------|-----------------------------------------------------------------|---------------------------------------------------------|-----------------------------------------------------------------|--|--|
| 單元<br>Unit                                                                                            | 限用物質及其化學符號<br>Restricted substances and its chemical symbols |                  |                  |                                                                 |                                                         |                                                                 |  |  |
|                                                                                                    | 鉛Lead<br>(Pb)                                                | 汞Mercury<br>(Hg) | 鎘Cadmium<br>(Cd) | 六價鉻<br><sup>Hexavalent</sup><br>chromium<br>(Cr <sup>+6</sup> ) | 多溴聯苯<br><sup>Polybrominated</sup><br>biphenyls<br>(PBB) | 多溴二苯醚<br><sup>Polybrominated</sup><br>diphenyl ethers<br>(PBDE) |  |  |
| 外殼                                                                                                    | 0                                                            | 0                | 0                | 0                                                               | 0                                                       | 0                                                               |  |  |
| 鏡頭                                                                                                    | 0                                                            | 0                | 0                | 0                                                               | 0                                                       | 0                                                               |  |  |
| 電路板                                                                                                   | 0                                                            | 0                | 0                | 0                                                               | 0                                                       | 0                                                               |  |  |
| 風扇                                                                                                    | 0                                                            | 0                | 0                | 0                                                               | 0                                                       | 0                                                               |  |  |
| 電源供應器                                                                                                 | 0                                                            | 0                | 0                | 0                                                               | 0                                                       | 0                                                               |  |  |

備註1. "招出0.1 wt %"及"招出0.01 wt %"係指限用物質之百分比含量超出百分比含量基準值. Note 1: "Exceeding 0.1 wt %" and "exceeding 0.01 wt %" indicate that the percentage content of the restricted substance exceeds the reference percentage value of presence condition.

備註2. "O"係指該項限用物質之百分比含量未超出百分比含量基準值。 Note 2: "O" indicates that the percentage content of the restricted substance does not exceed the percentage of reference value of presence.

備註3."-"係指該頂限用物質為排除頂日。

Note 3: The "-" indicates that the restricted substance corresponds to the exemption.

[警語] 低功率射频器材技術規範

- 取得審驗證明之低功率射頻器材、非經核准、公司、商號或使用者均不得擅自變更頻率、加大功率或變更原設計之特。
- 低功率射頻器材之使用不得影響飛航安全及干擾合法通信; 經發現有干擾現象時. 應立即停用、並改善至無干擾時方得繼續使用。
- ,前項合法通信、指依電信法規定作業之無線電通信。
- 低功率射頻電機需忍受合法通信或工業、科學及醫療用電波輻射性電機設備之干擾。
- 根據低功率射頻軍機技術規範:應避免影響附近雷達系統之操作。 高增益指向性天線只得應用於固定式點對點系統。